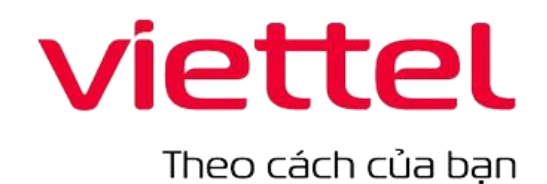

## TẬP ĐOÀN CÔNG NGHIỆP - VIỄN THÔNG QUÂN ĐỘI VIETTEL

# TÀI LIỆU HƯỚNG DẫN SỬ DỤNG ĐĂNG KÝ ỦY QUYỀN

Hà Nội, 02/2025

## BẢNG GHI NHẬN THAY ĐỔI

|    |                 |                                         |                   |                                        | 9     |         |         |       |
|----|-----------------|-----------------------------------------|-------------------|----------------------------------------|-------|---------|---------|-------|
| 14 |                 | ,.                                      | <b>N</b> <i>I</i> | $\alpha$                               | 4 ~ . | D       | 371     | 1 2   |
| 17 | $\Lambda = 190$ | $m\alpha$                               | N/I               | N1PQ                                   | dA1   |         | - X (A) | hA    |
|    | I = I a         | , ,,,,,,,,,,,,,,,,,,,,,,,,,,,,,,,,,,,,, |                   | wua                                    | uu.   | $\nu$ - | - AUa   | UNU 1 |
|    | ,               | ,                                       |                   | ~~ ~~ ~~ ~~ ~~ ~~ ~~ ~~ ~~ ~~ ~~ ~~ ~~ | ,     | _       |         |       |

| Ngày<br>thay đổi | Vị trí thay đổi  | A,<br>M, D<br>(*) | Nguồn<br>gốc | Phiên<br>bản<br>cũ | Mô tả thay đổi   | Phiên<br>bản<br>mới |
|------------------|------------------|-------------------|--------------|--------------------|------------------|---------------------|
| 02/2025          | Toàn bộ tài liệu | Α                 | TT<br>VAI    | N/A                | Tạo mới tài liệu | 1.0                 |
|                  |                  |                   |              |                    |                  |                     |
|                  |                  |                   |              |                    |                  |                     |
|                  |                  |                   |              |                    |                  |                     |
|                  |                  |                   |              |                    |                  |                     |

#### TRANG KÝ

| Người lập:     |                       | <ngày></ngày>   |
|----------------|-----------------------|-----------------|
|                | <chức danh=""></chức> |                 |
|                |                       |                 |
|                |                       |                 |
|                |                       |                 |
|                |                       |                 |
| <b>NT N</b>    |                       | Nadara          |
| Người xem xét: |                       | <ngay></ngay>   |
| Người xem xét: | <chức danh=""></chức> | <ivgay></ivgay> |
| Người xem xét: | <chức danh=""></chức> | <ingay></ingay> |
| Người xem xét: | <chức danh=""></chức> | <ingay></ingay> |
| Người xem xét: | <chức danh=""></chức> | <ingay></ingay> |
| Người xem xét: | <chức danh=""></chức> | <ingay></ingay> |

| Người phê duyệt: | <ngày></ngày> |
|------------------|---------------|
|------------------|---------------|

<Chức danh>

| MỤC LỤC                                   | 4  |
|-------------------------------------------|----|
| 1. Giới thiệu                             | 5  |
| 1.1. Mục đích và phạm vi tài liệu         | 5  |
| 1.2. Các thuật ngữ và từ viết tắt         | 5  |
| 1.3. Mô tả chung                          | 5  |
| 2. Hướng dẫn Đăng ký ỦY QUYỀN             | 6  |
| 2.1. Kích hoạt kịch bản Đăng ký trực nghỉ | 6  |
| 2.2. Đăng ký ủy quyền                     | 7  |
| 2.2.1. Điều kiện                          | 7  |
| 2.2.2. Các bước thực hiện                 | 7  |
| 3. Các lưu ý khi sử dụng                  | 17 |

#### 1. GIỚI THIỆU

#### 1.1. Mục đích và phạm vi tài liệu

Cung cấp hướng dẫn chi tiết cho người sử dụng về tính năng Đăng ký ủy quyền trên TLA Vi - vOps

#### 1.2. Các thuật ngữ và từ viết tắt

| STT | Thuật ngữ | Định nghĩa        | Ghi chú |
|-----|-----------|-------------------|---------|
| 1   | TLA       | Trợ lý ảo         |         |
| 2   | NSD       | Người sử dụng     |         |
| 3   | HDSD      | Hướng dẫn sử dụng |         |

#### 1.3. Mô tả chung

Tài liệu bao gồm các phần nội dung chính sau:

- Phần 1: Giới thiệu Giới thiệu chung về mục đích và phạm vi tài liệu
- Phần 2: Hướng dẫn Đăng ký ủy quyền Chi tiết hướng dẫn các bước tương tác thực hiện đăng ký ủy quyền trên app vOps
- Phần 3: Các lưu ý khi sử dụng Những điểm cần lưu ý khi thực hiện đăng ký

#### 2. HƯỚNG DẪN ĐĂNG KÝ ỦY QUYỀN

#### 2.1. Kích hoạt kịch bản Đăng ký ủy quyền

Cách 1: NSD truy cập vào Trợ lý ảo Vi, click vào từ khóa "Đăng ký ủy quyền" trên menu chính.

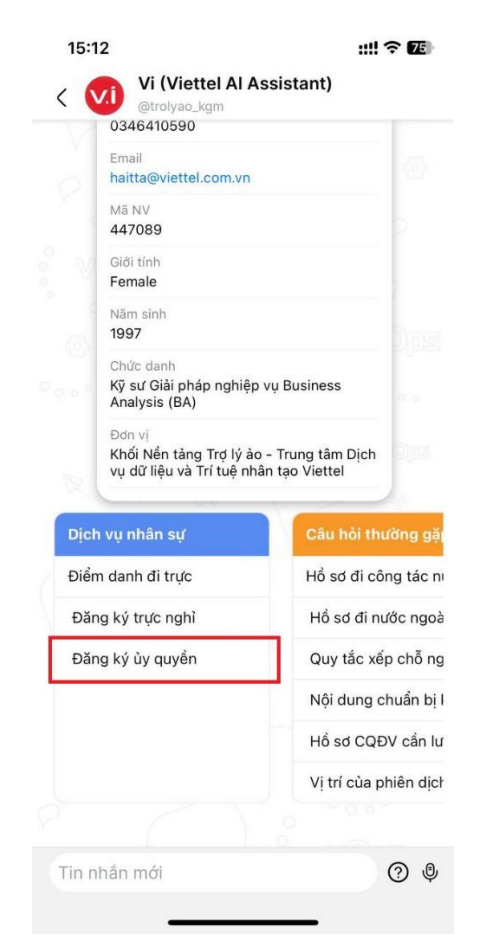

Hình 1 - Giao diện menu chính của Vi-vOps

- Cách 2: NSD nhập text hoặc dùng voice yêu cầu, danh sách các câu mẫu kích hoạt kịch bản Đăng ký ủy quyền như sau:
  - + Đăng ký ủy quyền
  - + Đăng ký ủy quyền quyết toán thuế
  - + Đkuq
  - + Tôi muốn đăng ký ủy quyền quyết toán thuế
  - + Tôi muốn tự đăng ký thông tin quyết toán thuế
  - + ...

Khi kích hoạt kịch bản Đăng ký ủy quyền, sẽ hiển thị kịch bản chi tiết đăng ký ủy quyền, chi tiết các bước đăng ký xem mục 2.2

#### 2.2. Đăng ký ủy quyền

#### 2.2.1. Điều kiện

- NSD đăng nhập thành công vào hệ thống
- Thời gian hiện tại nằm trong thời gian cho phép đăng ký

#### 2.2.2. Các bước thực hiện

**Bước 1:** NSD đăng nhập thành công vào hệ thống ==> Bấm chọn tương tác với TLA

**Bước 2:** NSD kích hoạt kịch bản Đăng ký ủy quyền (chi tiết xem  $\underline{muc 2.1}$ ) ==> Hệ thống hiển thị thông tin thu nhập và thông tin người phụ thuộc của NSD

✤ Thông tin thu nhập

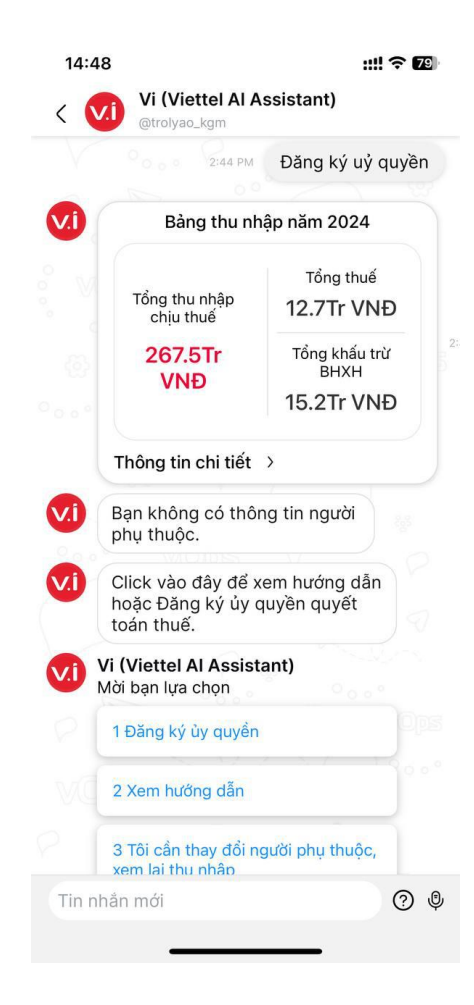

|     | 2:44 PM                                                                 | Đăng ký uỷ quyền                                    |
|-----|-------------------------------------------------------------------------|-----------------------------------------------------|
| V.I | Bảng thu nh                                                             | ập năm 2024                                         |
|     | Tổng thu nhập<br>chịu thuế                                              | Tổng thuế<br>12.7Tr VNĐ                             |
|     | 267.5Tr<br>VNĐ                                                          | Tổng khấu trừ<br>BHXH<br>15.2Tr VNĐ                 |
|     | Thông tin chi tiết                                                      | ~                                                   |
|     | Đơn vị chi trà: Trung<br>liệu và Trí tuệ nhân tạ<br>• Thu nhập chịu thu | tâm Dịch vụ dữ<br>ao Viettel<br>lế: 267.504.618 VNĐ |
|     | <ul> <li>Thuế đã nộp: 12.6</li> <li>Bảo hiểm đã nộp:</li> </ul>         | 82.090 VNĐ<br>15.242.904 VNĐ                        |

Hình 2 - Giao diện thông tin thu nhập

Hình 3 - Giao diện thông tin chi tiết

Các trường thông tin bao gồm:

- Tổng thu nhập chịu thuế
- Tổng thuế đã nộp
- Tổng khấu trừ Bảo hiểm xã hội (BHXH)
- Thông tin chi tiết:
  - Tên đơn vị chi trả
  - Thu nhập chịu thuế tại đơn vị
  - Thuế đã nộp
  - Bảo hiểm đã nộp
- Thông tin người phụ thuộc

| Vi | Đồng chí có 1 người phụ thuộc                                                                                                    |      |
|----|----------------------------------------------------------------------------------------------------|------|
| P  | <ol> <li>Nguyễn Trung Quốc Tuấn</li> <li>Quan hệ: Con trai</li> <li>Thời gian giảm trừ: 01/01/2024</li> </ol>                                                                                          | 25   |
|    | <ul> <li>Thời gian giam trư: 01/01/2024 -<br/>31/12/2024</li> <li>Đầu mối quyết toán thuế: Công ty<br/>mẹ - Tập đoàn Công nghiệp - Viễn<br/>thông Quân đội</li> <li>Số tiền: 52.800.000 VNĐ</li> </ul> | 3:47 |

Hình 4 - Giao diện thông tin người phụ thuộc

Các trường thông tin bao gồm:

- Tổng số người phụ thuộc
- Thông tin chi tiết của từng người phụ thuộc:
  - Họ và tên người phụ thuộc
  - Quan hệ
  - Thời gian giảm trừ
  - Đầu mối quyết toán thuế
  - Số tiền giảm trừ

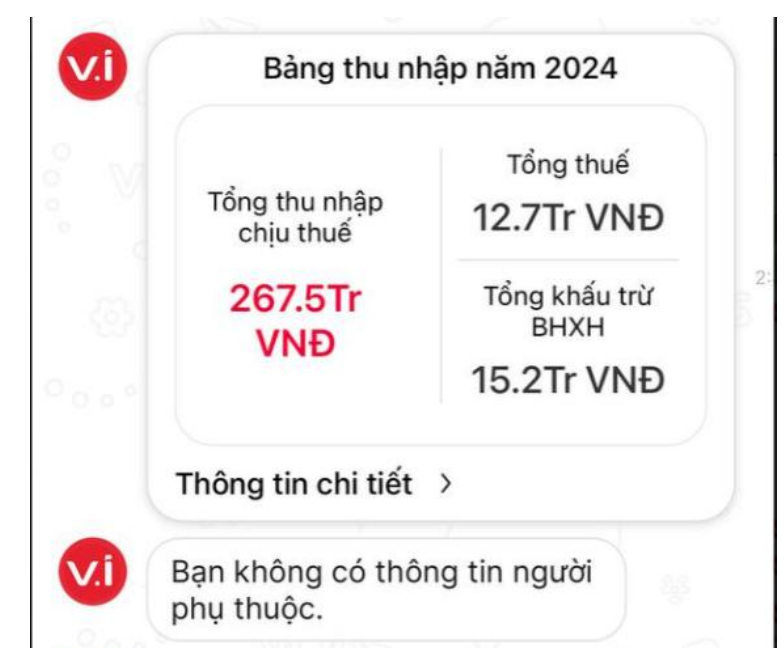

Hình 5 - Giao diện trường hợp không có người phụ thuộc

**Bước 3:** Trợ lý ảo Vi hiển thị các lựa chọn ngay dưới thông tin thu nhập và thông tin người phụ thuộc, bao gồm:

- Đăng ký ủy quyền: Trường hợp thông tin thu nhập và thông tin người phụ thuộc chính xác, NSD click chọn Đăng ký ủy quyền
- Xem hướng dẫn: Click vào để mở bài hướng dẫn Đăng ký ủy quyền quyết toán thuế trên Viettel Family
- Tôi cần thay đổi người phụ thuộc, xem lại thu nhập: Trường hợp thông tin thu nhập hoặc người phụ thuộc không chính xác, NSD liên hệ với đầu mối phụ trách tại đơn vị và quay lại đăng ký khi thông tin đã được chỉnh sửa chính xác.

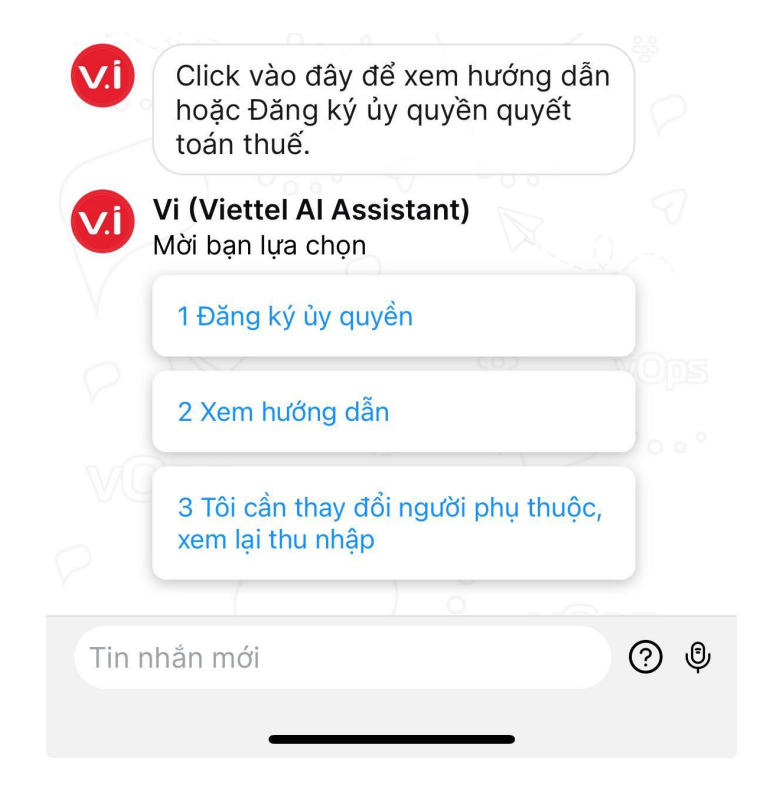

Hình 6 - Giao diện lựa chọn

| 1 Đăng k                                          | ý ủy quyền                                                                                                    |
|---------------------------------------------------|----------------------------------------------------------------------------------------------------|
| 2 Xem h                                           | ướng dẫn                                                                                                    |
| 3 Tôi cầr<br>xem lại t                            | n thay đổi người phụ thuộc,<br>hu nhập                                                                                                |
|                                                   |                                                                                                    |
| 3:18 PM                                           | 3 Tôi cần thay đổi người phụ<br>thuộc, xem lại thu nhập                                                                               |
| 3:18 PM<br>Mời đồn<br>quyết tơ<br>phụ thư<br>xác. | 3 Tôi cần thay đổi người phụ<br>thuộc, xem lại thu nhập<br>g chí quay lại đăng ký<br>ván khi thông tin người<br>ộc, thu nhập đã chính |

Hình 7 – Giao diện trường hợp cần thay đổi thông tin

Bước 4: Trường hợp NSD click chọn Đăng ký ủy quyền

==> Hệ thống sẽ trả về danh sách các hình thức quyết toán thuế:

- Ủy quyền (chuyển bước 5)
- Tự quyết toán theo diện cư trú tại VN
- Tự quyết toán theo diện không cư trú tại VN

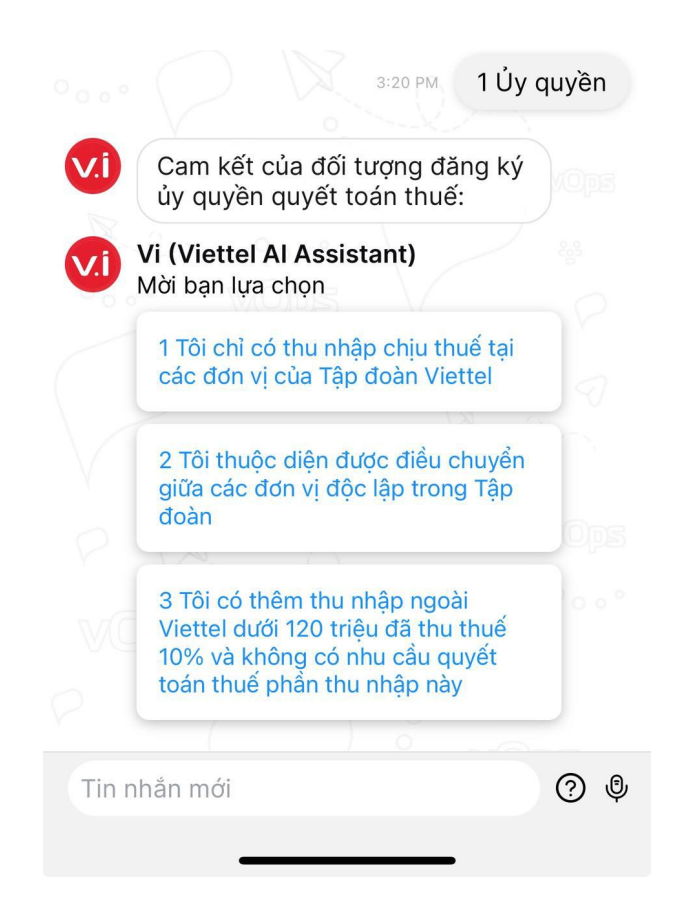

Hình 8 - Giao diện lựa chọn hình thức quyết toán thuế

Trường hợp NSD lựa chọn **Tự quyết toán theo diện cư trú tại VN** hoặc **Tự quyết toán theo diện không cư trú tại VN** => Hệ thống sẽ ghi nhận và lưu lại kết quả đăng ký.

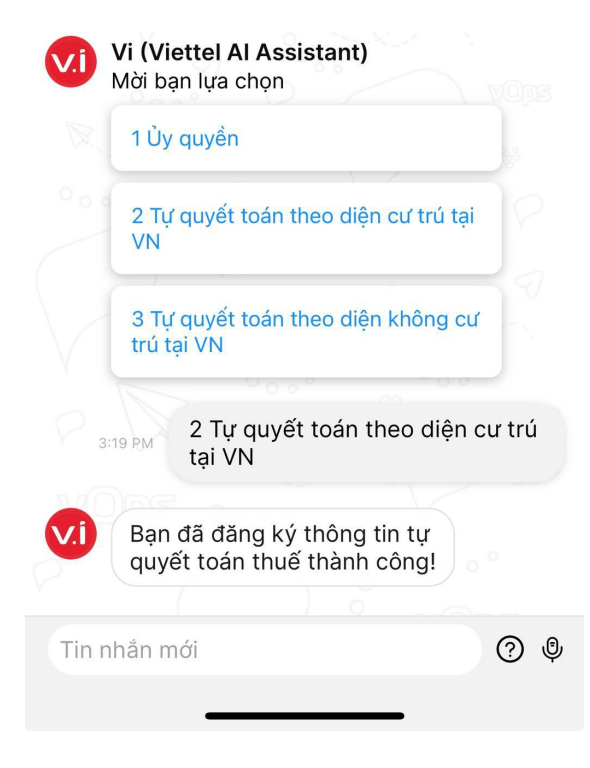

Hình 9 - Giao diện chọn Tự quyết toán

**Bước 5:** Trường hợp NSD lựa chọn hình thức Ủy quyền ==> Hệ thống sẽ đưa ra danh sách cam kết của đối tượng đăng ký ủy quyền

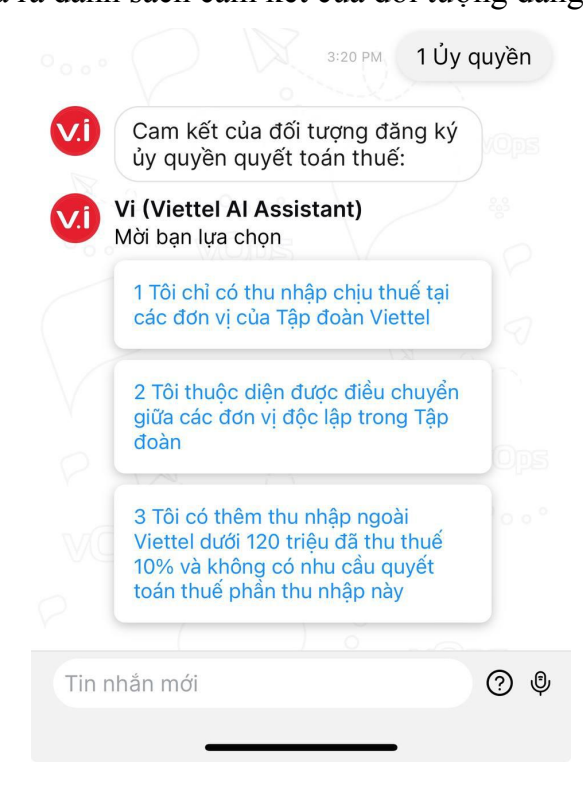

Hình 10 - Giao diện lựa chọn cam kết của đối tượng ủy quyền

- Trường hợp NSD lựa chọn cam kết chỉ có thu nhập chịu thuế tại các đơn vị của Tập đoàn Viettel hoặc cam kết có them thu nhập ngoài Viettel dưới 120 triệu đồng đã thu thuế và không có nhu cần quyết toán thuế phần thu này
- ⇒ Hệ thống tiến hành lưu lại các lựa chọn của NSD và hiển thị thông báo "Nếu có chứng từ đóng góp từ thiện nhân đạo bên ngoài Tập đoàn xin gửi bản scan về địa chỉ hr\_service@viettel.com.vn trước ngày 15/03/2025"

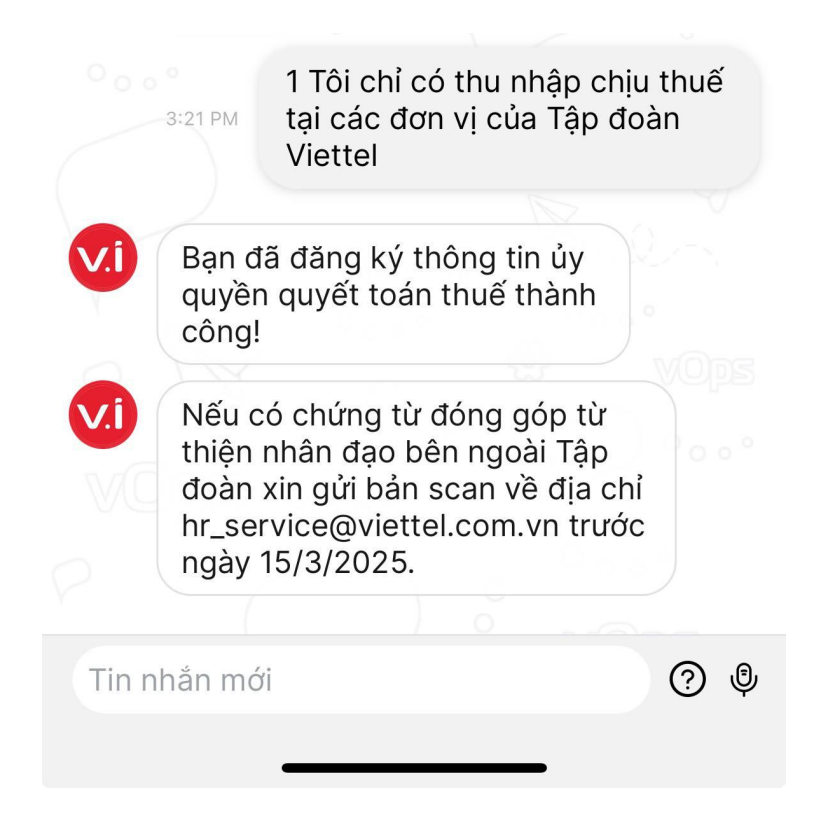

Hình 11 - Giao diện kết quả đăng ký thành công của hệ thống

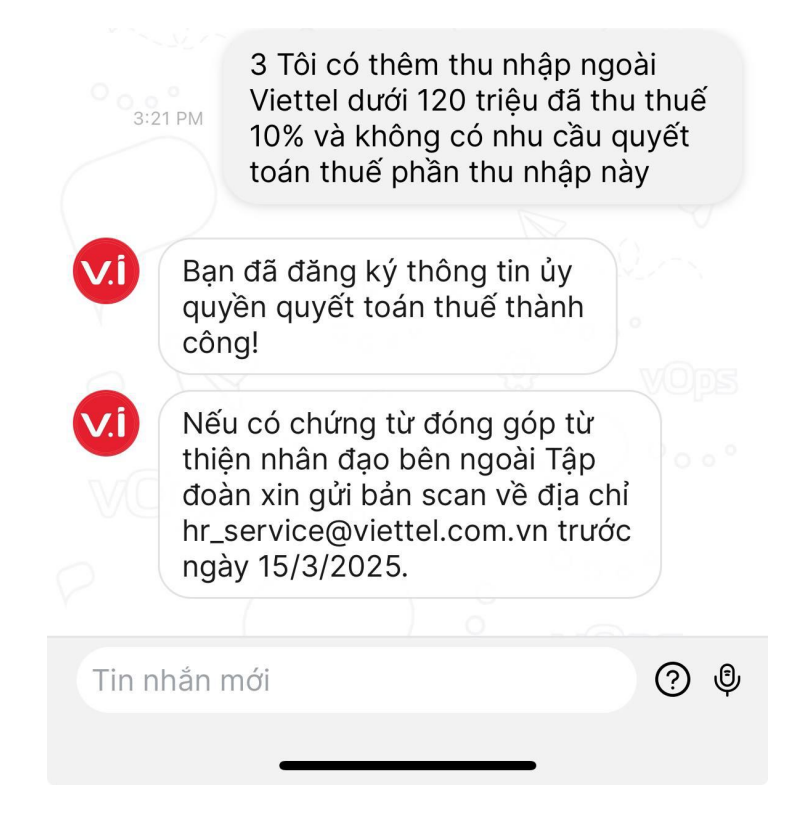

Hình 12 - Giao diện kết quả đăng ký thành công của hệ thống

Bước 6: Trường hợp NSD lựa chọn hình thức Tôi thuộc diện điều chuyển giữa các đơn vị độc lập trong Tập đoàn

⇒ Hệ thống hiển thị thông báo yêu cầu NSD nhập số người phụ thuộc tại đơn vị cũ (trước khi điều chuyển)

Bước 7: NSD nhập thông tin số người phụ thuộc trước khi điều chuyển.

Trường hợp không có người phụ thuộc trước khi điều chuyển đơn vị, nhập số 0

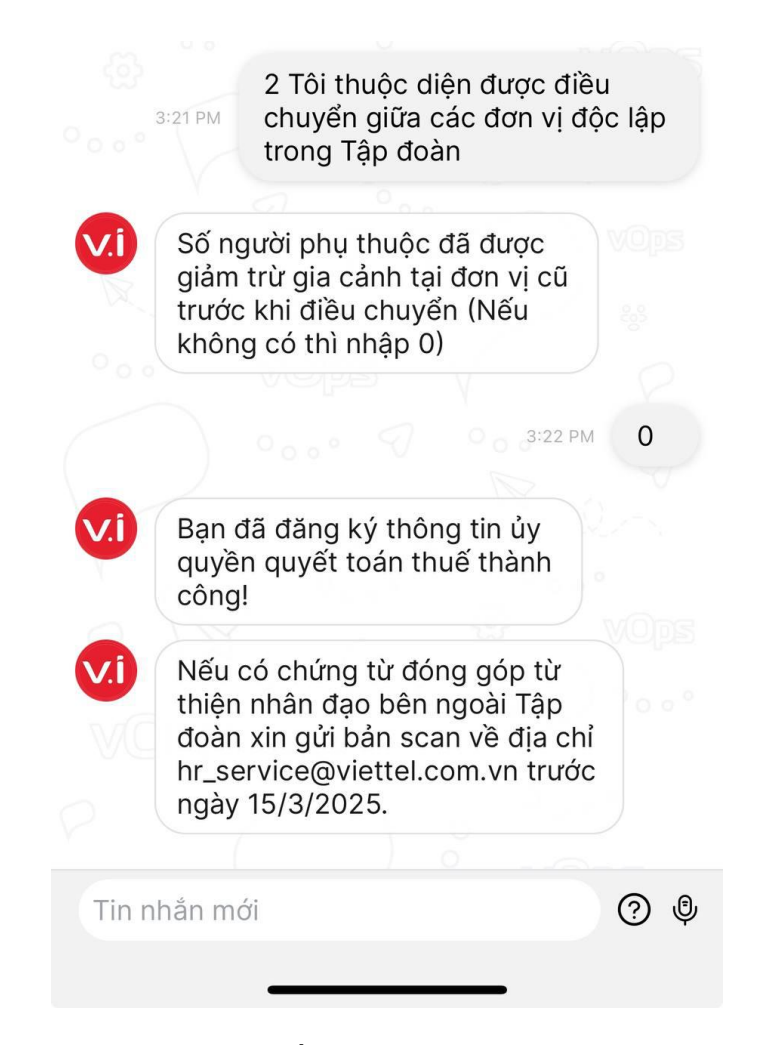

Hình 13 - Giao diện kết quả đăng ký thành công của hệ thống

## 3. CÁC LƯU Ý KHI SỬ DỤNG

| STT | Trường hợp                                                                                   | Xử lý                                      |
|-----|----------------------------------------------------------------------------------------------|--------------------------------------------|
| 1   | NSD tiến hành đăng ký nhiều lần trên TLA Vi                                                  | TLA sẽ lưu lại kết quả đăng ký gần<br>nhất |
| 2   | Không hiển thị giao diện Thông tin<br>thu nhập và Thông tin người phụ<br>thuộc như hướng dẫn | Tiến hành cập nhật lại app vOps            |
| 3   | Các trường hợp đăng ký không thành công khác                                                 | TLA trả về thông báo lỗi tương ứng         |